# Como Adicionar Reservas Corporativas Recorrentes: Guia Completo 🖨

# Introdução

Bem-vindo ao tutorial sobre como adicionar reservas corporativas recorrentes em nossa funcionalidade de Reserva Corporativa. Neste guia, vamos explorar os conceitos e passos necessários para implementar essa funcionalidade, essencial para empresas que precisam agendar reuniões, salas de conferência, ou qualquer outro tipo de recurso de forma recorrente.

# O que são Reservas Recorrentes?

Reservas recorrentes são agendamentos que ocorrem regularmente, como diárias, semanais,quinzenais ou mensais, sem a necessidade de serem feitas manualmente cada vez. Esse tipo de funcionalidade é crucial para empresas e organizações que precisam otimizar a gestão de seus recursos, garantindo que eles estejam disponíveis quando necessário, sem conflitos de horários.

# 1. Acessar a Funcionalidade de Reserva Corporativa:

• Navegue até a URL: /reservacorporativa/reserva-de-salas/calendario/buscar/.

#### 2. Visualizar Salas e Horários Disponíveis:

- Na tela que se abre, você verá as salas disponíveis para reservas e os horários disponíveis.
- Para reservar um horário, clique na opção "Adicionar reserva" na sala escolhida.

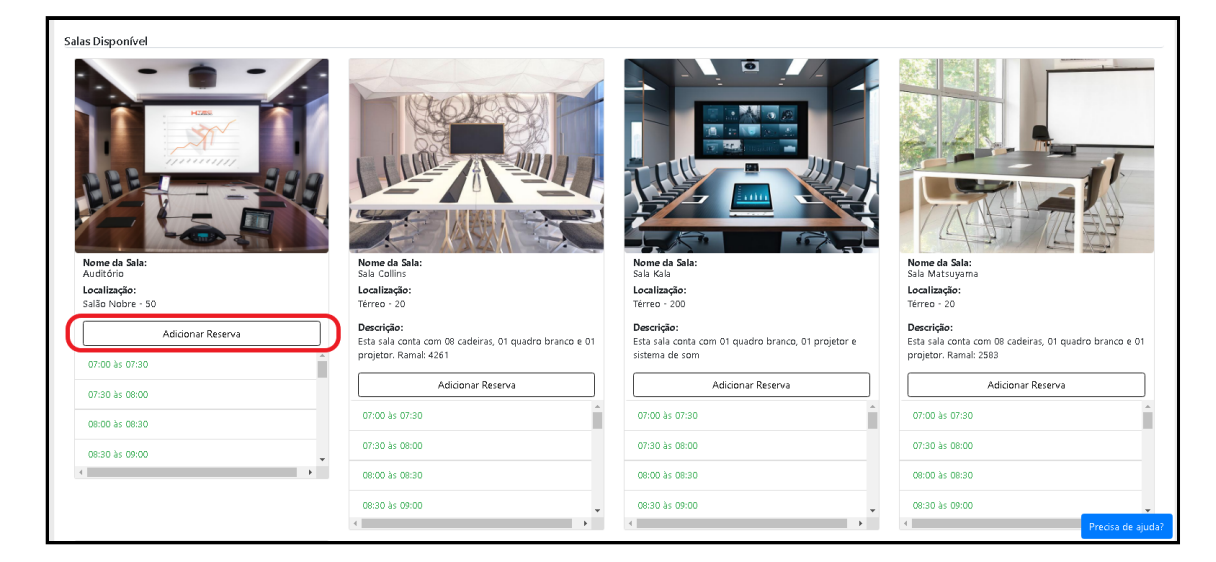

# 3. Selecionar Data e Horário:

• Na tela de reserva da sala, escolha uma data e horário disponíveis para a reserva, visíveis no lado esquerdo da tela.

| Sala: Auditório  |                                                          |                  |                                              |
|------------------|----------------------------------------------------------|------------------|----------------------------------------------|
| Data: 03/07/2024 | a: 03/07/2024 G Selecionar todos os horários disponíveis |                  |                                              |
| Horário          | Status                                                   | Reservar horário |                                              |
| 08:00 às 08:30   | Horário Livre                                            | 0                |                                              |
| 08:30 às 09:00   | Horário Livre                                            | 0                | HZES                                         |
| 09:00 às 09:30   | Horário Livre                                            | 0                |                                              |
| 09:30 às 10:00   | Horário Livre                                            | 0                |                                              |
| 10:00 às 10:30   | Horário Livre                                            | 0                |                                              |
| 10:30 às 11:00   | Horário Livre                                            | 0                |                                              |
| 11:00 às 11:30   | Horário Livre                                            | 0                |                                              |
| 11:30 às 12:00   | Horário Livre                                            |                  |                                              |
| 12:00 às 12:30   | Horário Livre                                            | 0                |                                              |
| 12:30 às 13:00   | Horário Livre                                            | 0                | Nome *                                       |
| 13:00 às 13:30   | Horário Livre                                            | 0                | Nome do responsável pela reserva             |
| 13:30 às 14:00   | Horário Livre                                            | 0                |                                              |
| 14:00 às 14:30   | Horário Livre                                            | 0                | Email *<br>Email do responsável pela reserva |
| 14:30 às 15:00   | Horário Livre                                            | 0                |                                              |
| 15/20 14 15:00   | tradic time                                              |                  | Telefone Pre                                 |

#### 4. Adicionar Informações da Reserva:

- No lado direito da tela de reserva, adicione as seguintes informações:
  - Nome
  - E-mail do responsável pela reserva
  - Telefone
  - Título da Reserva
  - Número de participantes
  - Corpo do e-mail que será enviado aos participantes
  - Reserva Recorrente

#### 5. Configurar Reserva Recorrente:

- No campo de reserva recorrente, selecione a opção "Sim".
- Escolha a frequência da repetição (diária, semanal, quinzenal ou mensal).
- Defina até quando essa reserva será repetida.

| Sim                                            | \$ |
|------------------------------------------------|----|
| Repetir Quinzenalmente                         | ¢  |
| A sua reserva irá repetir até a seguinte data: |    |
| 31/07/2024                                     |    |

# 6. Realizar Reserva:

- Após preencher todos os campos e configurar a recorrência, clique em "Realizar Reserva".
- Seguindo esses passos, você poderá criar reservas corporativas recorrentes de forma fácil e eficiente, otimizando a gestão de seus recursos e garantindo que eles estejam sempre disponíveis quando necessário.